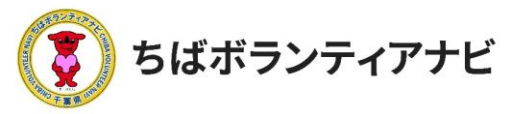

# 1 個人会員登録をする(初めてサイトを利用する場合)

### (1) 個人会員登録ページへのアクセス

サイトトップページ上段「個人会員登録」をクリックし、利用規約の 同意に進みます。

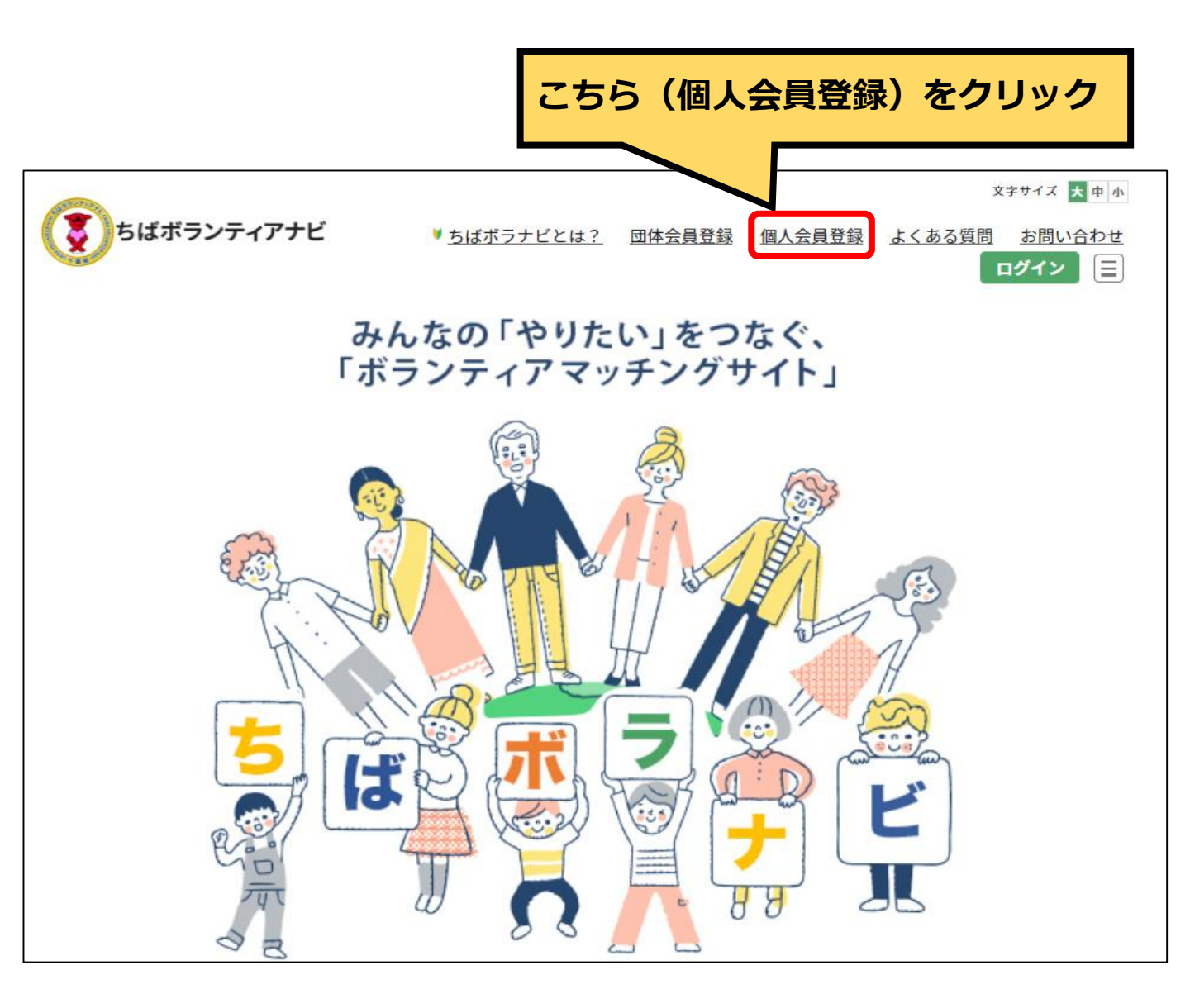

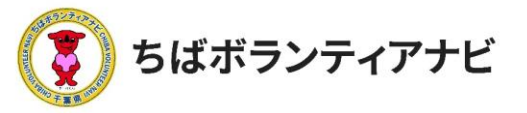

### (2)利用規約への同意

利用規約を確認していただき、確認が終わりましたら、「利用規約 を確認し、同意しました。」にチェックを入れ、「会員登録に進む」 をクリックしてください。

※同意がない場合は、会員登録には進めません。

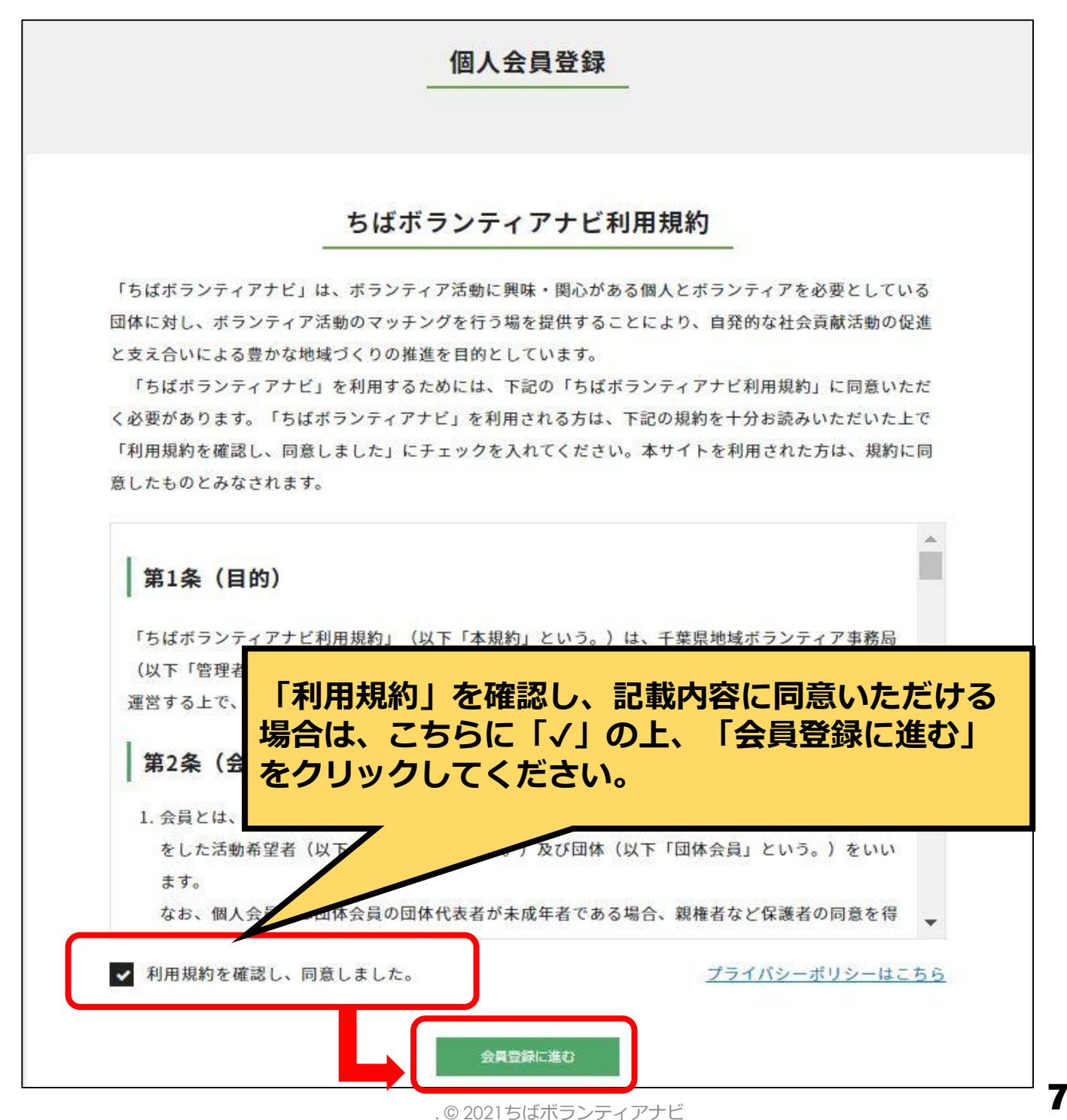

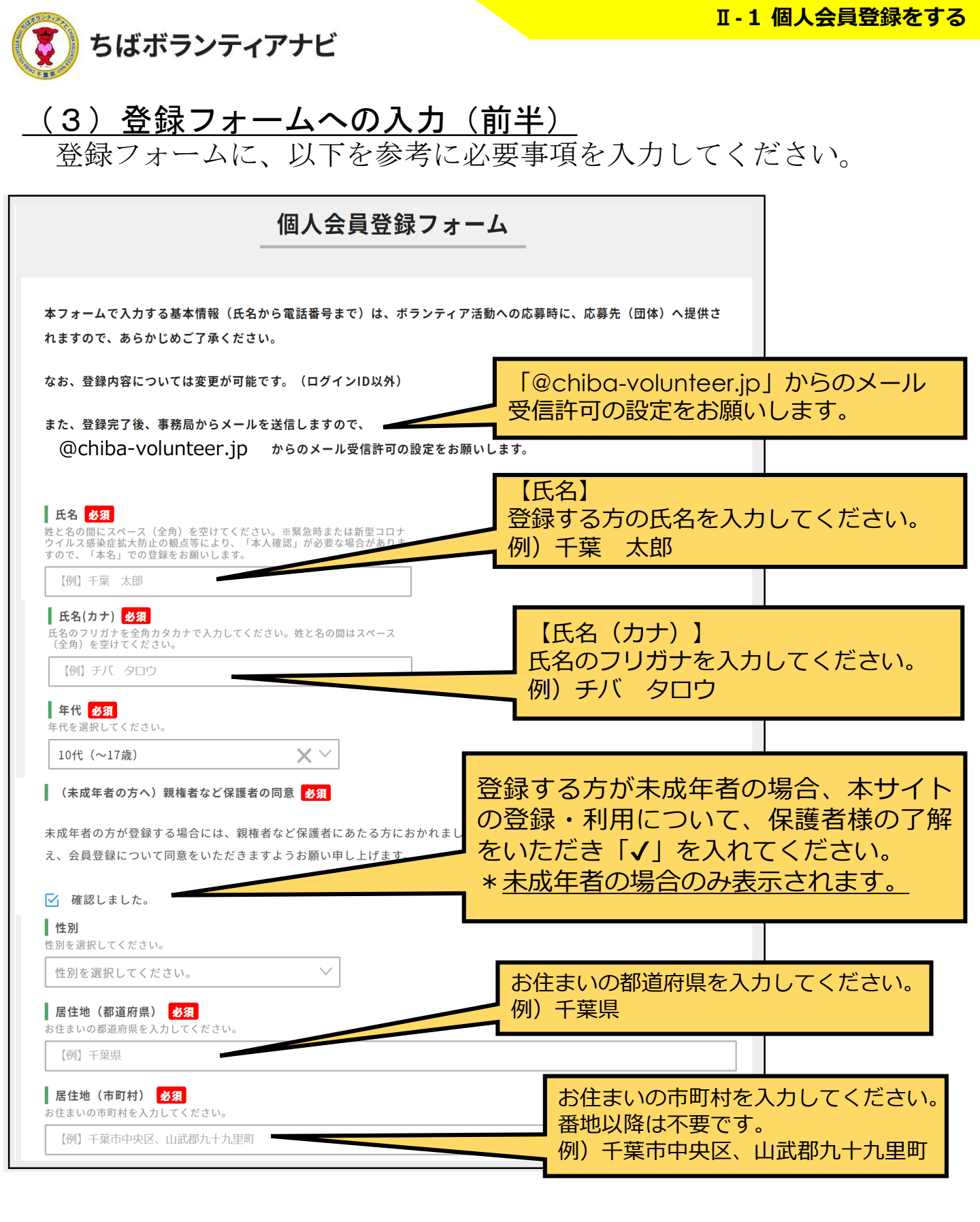

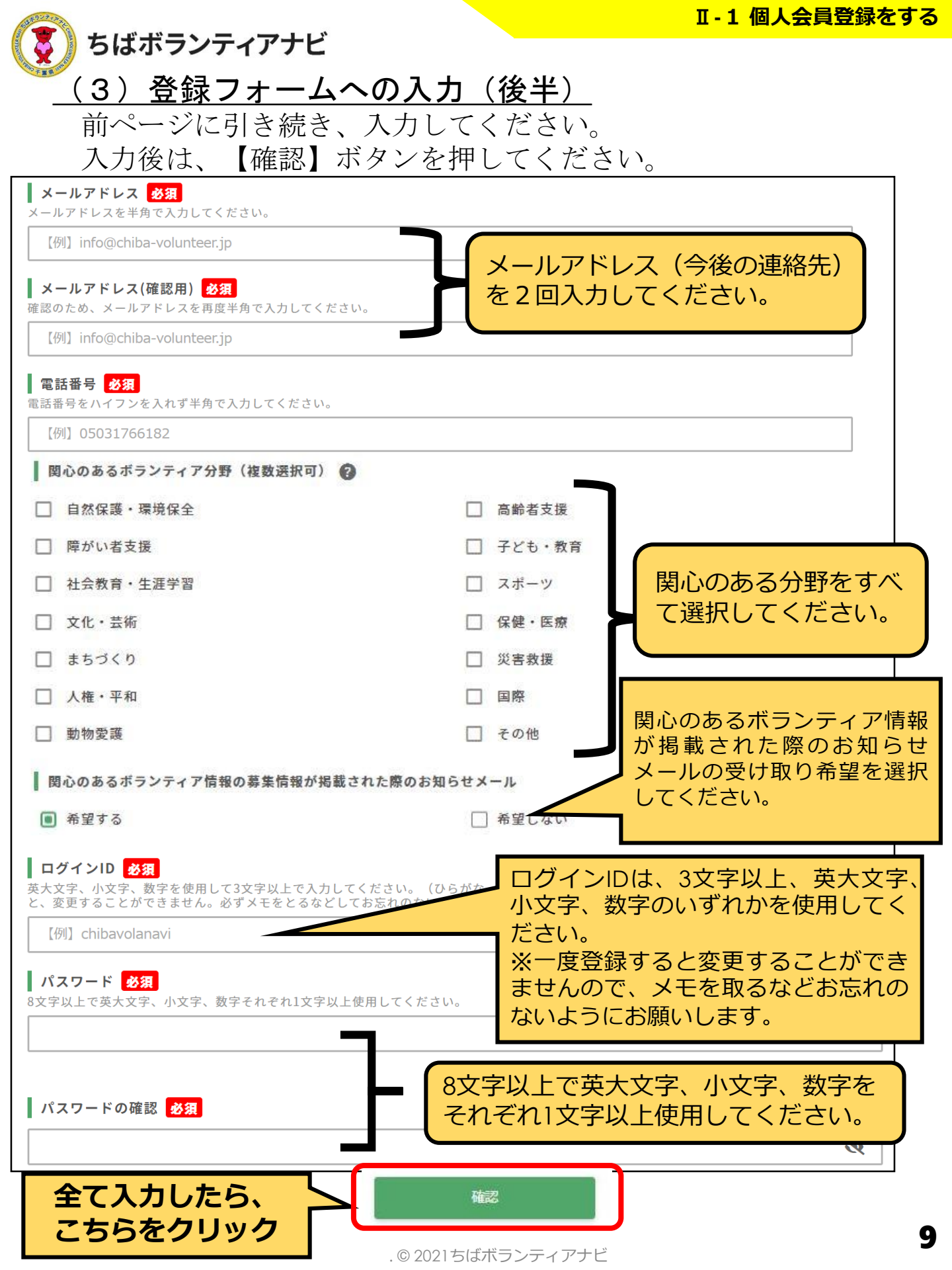

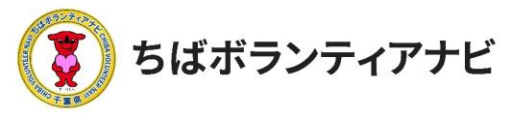

## <u>(4)登録フォームの入力内容を確認</u>

入力内容に誤りがないか、確認してください。

#### 【修正する場合】

「修正」ボタンをクリックのうえ、修正する項目について修正 してください。

#### 【誤りがない場合】

「登録」ボタンを押してください。これで登録は完了です。

| パスワード 参須 📀                                                                                                  |
|----------------------------------------------------------------------------------------------------|
| 8文字以上で英大文字、小文字、数字それぞれ1文字以上使用してください。                                                                         |
| パスワードの確認 参須                                                                                                 |
| パスワードの確認                                                                                                    |
| 入力した内容に問題がなければ下記の「登録」ボタンを押してください。<br>修正 登録                                                                  |
| 登録内容を確認したら「登録ボタン」をクリック                                                                                      |
|                                                                                                    |
| ちばボランティアナビに個人会員登録していただきありがとうございました。                                                                         |
| ご登録いただいたメールアドレスに登録完了メールが送信されますので、ご確認ください。                                                                   |
| 711-37                                                                                                    |
| クリックするとマイページに移動します。                                                                                         |
| <ul> <li>(POINT)</li> <li>○登録完了後は、事務局 (no-reply@chiba-volunteer.jp) から登録</li> <li>受付のメールが送信されます。</li> </ul> |

○登録情報を変更する場合は、マイページ(P24)から行います。